# **SLH PILOT PROJECT**

# --SLHS USERS GUIDE

# FOR A SALE OF SLH PRODUCT

### **JAPANESE SLH PILOT PROJECT TEAM**

Version: 0.95 Release: 15 April, 2014

### **SYSTEM STRUCTURE**

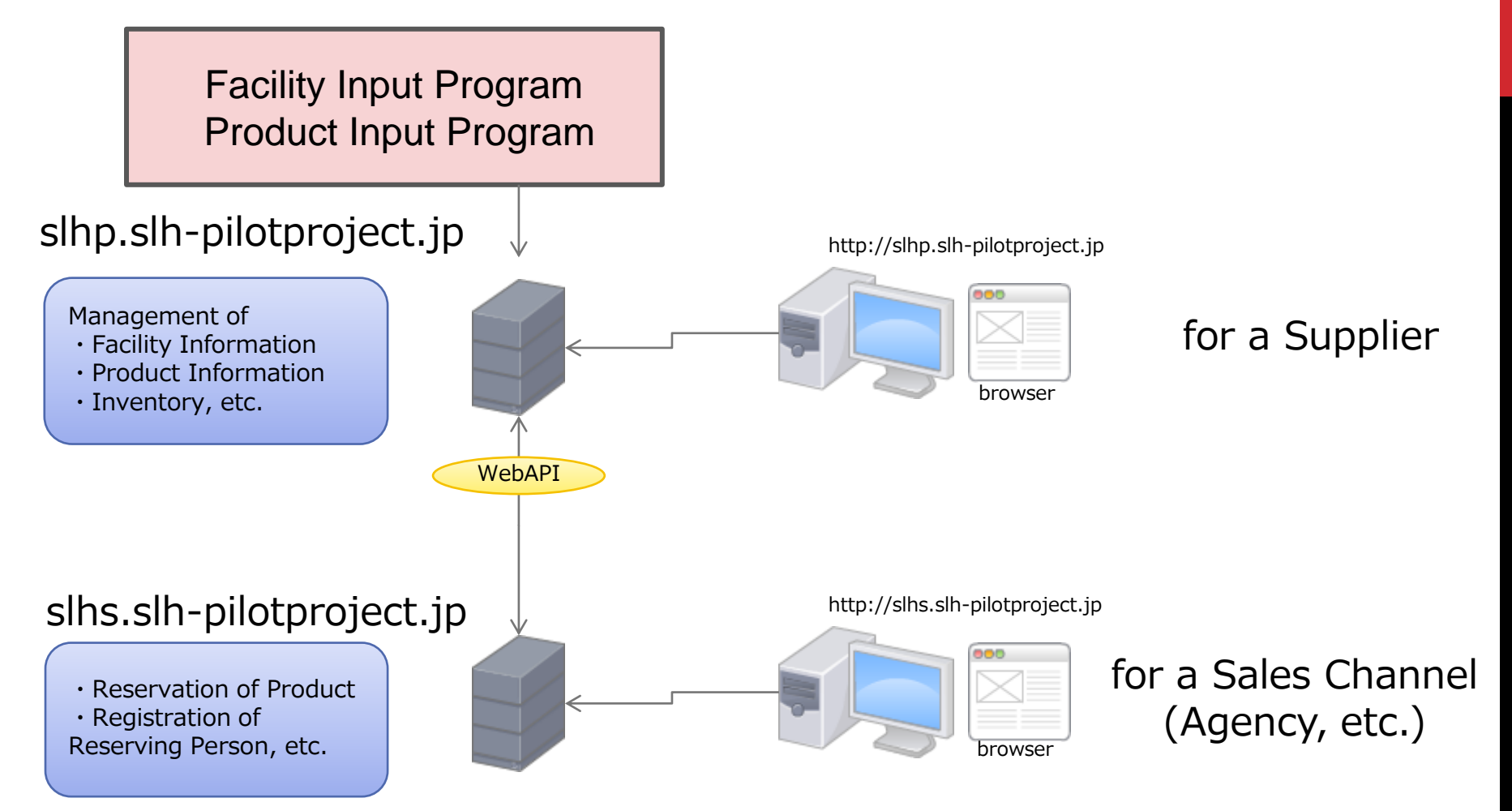

### **ACCESS TO SLHS SERVER**

#### URL

https://slhs.slh-pilotproject.jp

Sales Channel Account & Password

| JPN01 / jp2014 | (for the use in Japan)       |
|----------------|------------------------------|
| KOR01 / kr2014 | (for the use in Korea)       |
| THA01 / th2014 | (for the use in Thailand)    |
| IRN01 / ir2014 | (for the use in Iran & Kish) |

If you need further sales channel account/password, contact Japanese SLH Pilot Project Team.

Note: 0001 & 0002 (Do not select any of these numbers. These will only be used for software development.)

## **FUNCTIONS OF SLHS SERVER**

**SLHS Server** 

Main Reservation site for SLH products

Main Functions of SLHS

- Viewing of SLH Facilities
- Viewing of SLH Products
- Reservation of SLH Products
- Registration of Reserving Persons
- Viewing of Reserved Information
- Downloading of Contents

(Photographs will soon be attached.)

### **PRODUCTS OF JTREC TEST HOTEL**

### DATA SPECIFICATION FOR JTREC TEST HOTEL

Any of the products of the JTREC TEST HOTEL could be available for a reservation between March 1 and May 1, 2014, with the following conditions.

| Product code | Applicable<br>No. of<br>Persons |                                                                                  |
|--------------|---------------------------------|----------------------------------------------------------------------------------|
| BB011        | 1                               |                                                                                  |
| BB012        | 1~4                             |                                                                                  |
| BBD01        | 1~4                             |                                                                                  |
| PKG3NPLN01   | 2~4                             | 3 Consecutive staying days starting<br>either on Monday, Tuesday or<br>Wednesday |
| SET01        | 2~4                             |                                                                                  |

### **SCREEN TRANSITION DIAGRAM OF SLHS SERVER**

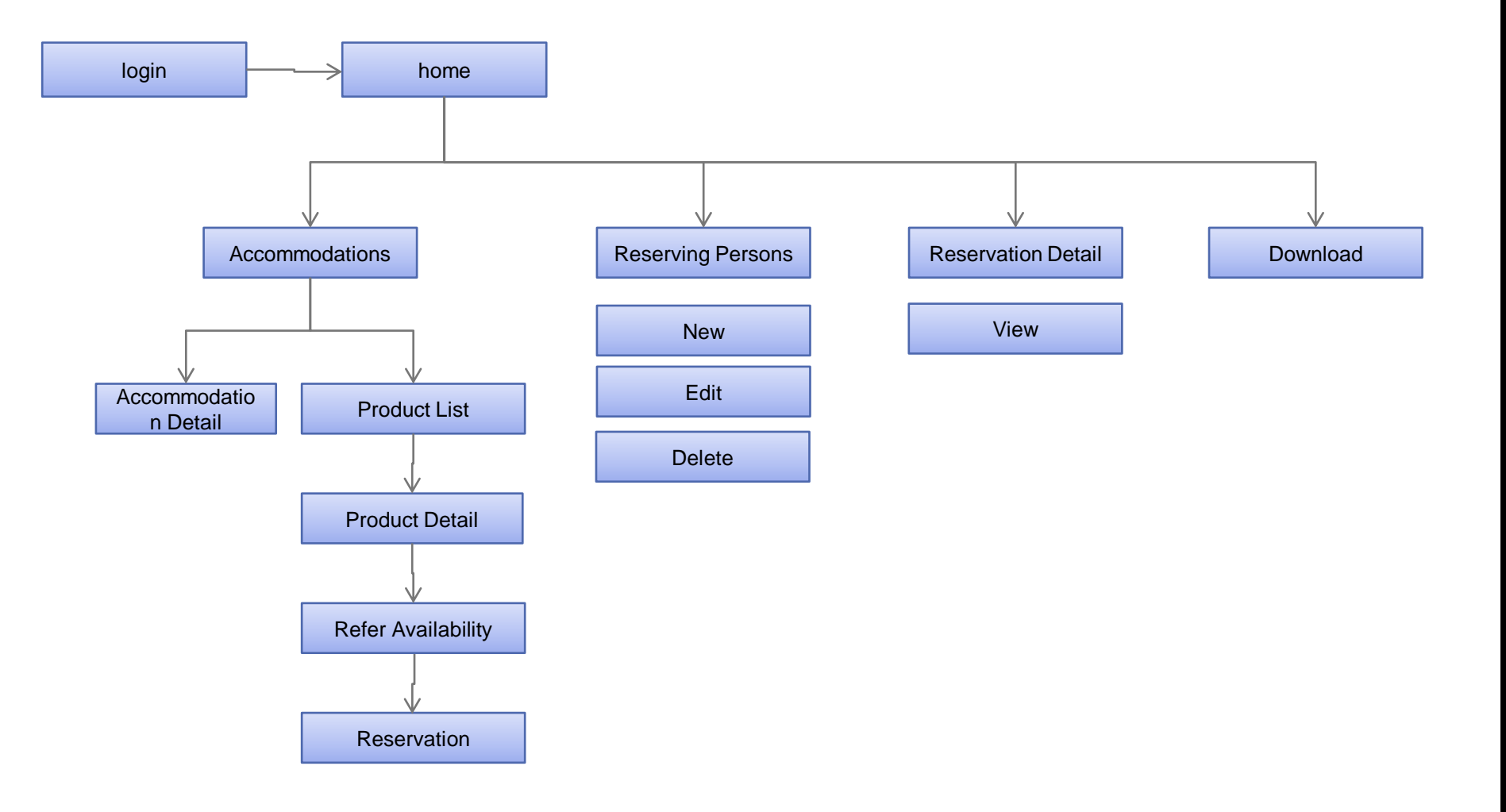

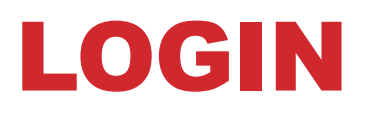

#### Login to SLHS System

| sLHS Legin ×      ×      = → C ff (k https://slhs.slh-pilotproject.jp) |                          | 👷 🙉 M 📮 🗉                         |
|------------------------------------------------------------------------|--------------------------|-----------------------------------|
| SLHS                                                                   |                          |                                   |
|                                                                        | Sales Channel Name JPN01 | Select your Sales Channel Account |
|                                                                        | Password                 | Input your Password.              |
|                                                                        |                          |                                   |
| Click Login Button.                                                    |                          |                                   |
|                                                                        |                          |                                   |
|                                                                        |                          |                                   |
|                                                                        |                          |                                   |

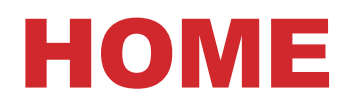

#### Main Menu

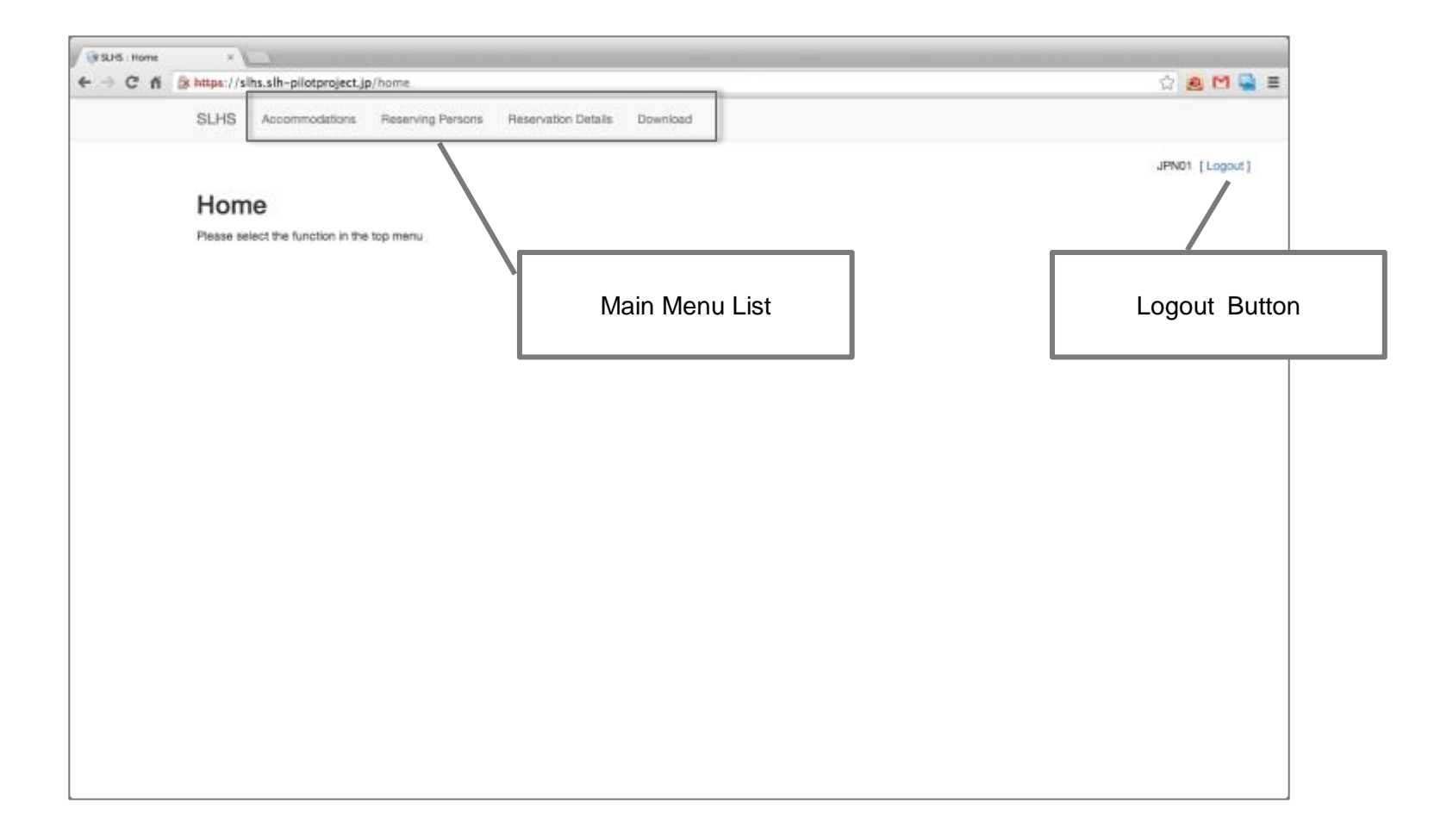

### ACCOMMODATIONS

#### SLH Accommodations List is shown.

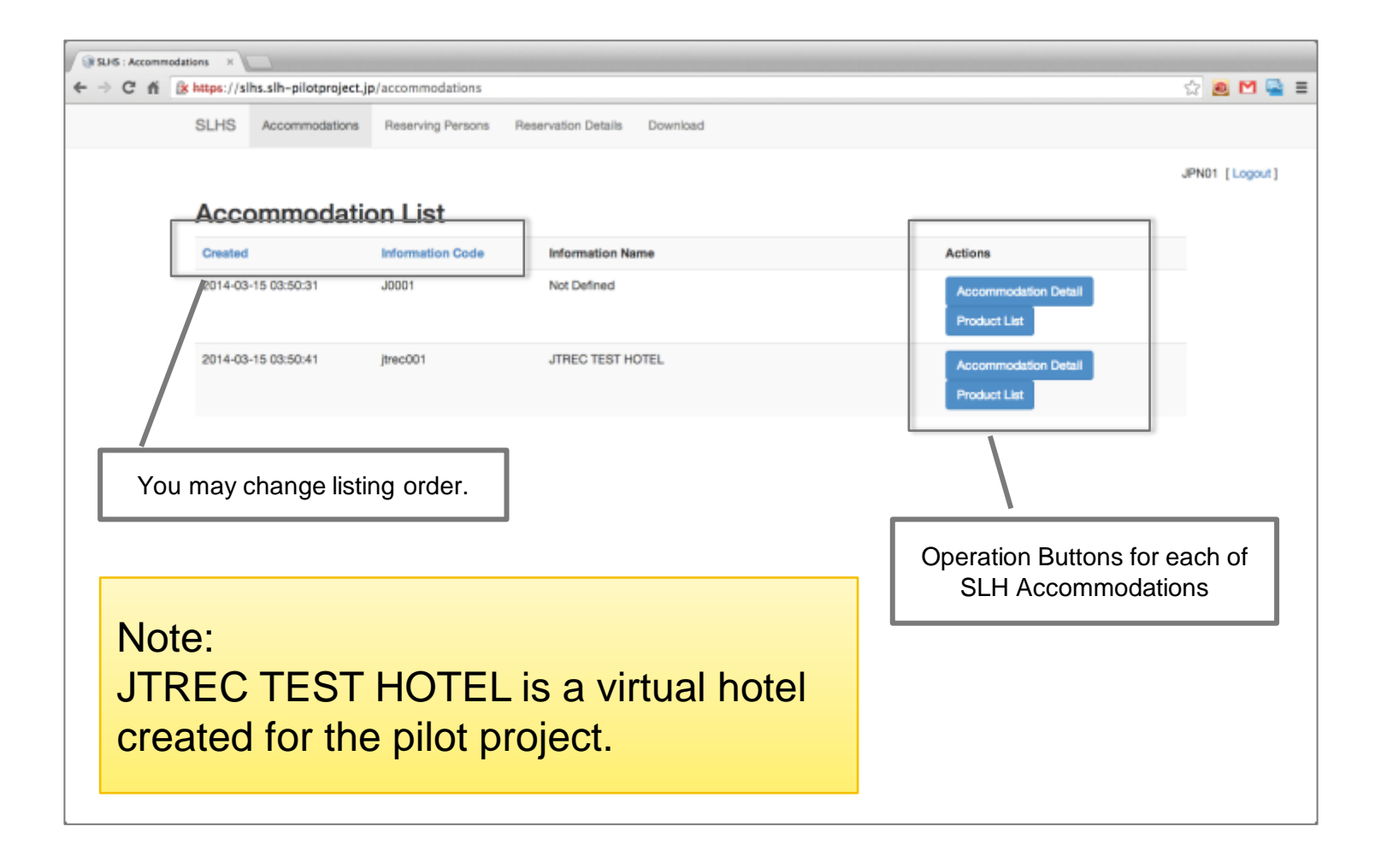

### **ACCOMMODATION IN DETAIL**

#### You may view SLH Facility information.

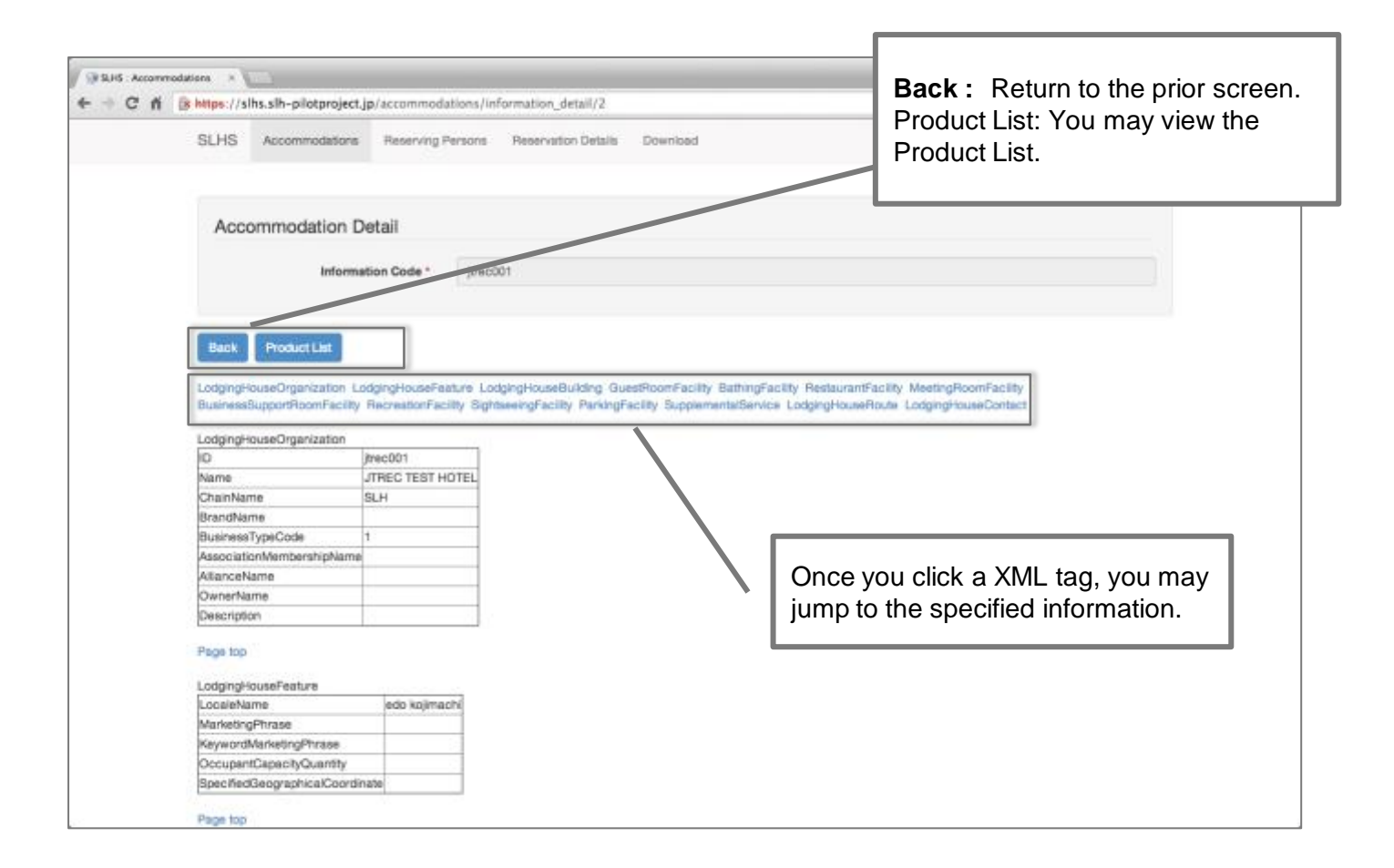

### **PRODUCT LIST**

#### Product list of your selected SLH Accommodation

| SLHS : Accommod | dations ×    |                        |                     |                     |                                                       |                     |       |
|-----------------|--------------|------------------------|---------------------|---------------------|-------------------------------------------------------|---------------------|-------|
| ← ⇒ C fi        | k https://sl | lhs.slh-pilotproject.j | p/accommodations/pr | oducts/jtrec001     |                                                       | ☆ 🙇 陀               | 1 🗟 🗉 |
|                 | SLHS         | Accommodations         | Reserving Persons   | Reservation Details | Download                                              |                     |       |
|                 |              |                        |                     |                     |                                                       | JPN01 [ Log         | gout] |
|                 | Proc         | luct List              |                     |                     |                                                       |                     |       |
|                 | Created      |                        | Information Code    | Product Code        | Product Name                                          | Actions             |       |
|                 | 2014-03      | -15 03:50:58           | jtrec001            | BB011               | B&B Single-bed Plan                                   | Product Detail      |       |
|                 | 2014-03      | -15 03:50:58           | jtrec001            | BB012               | B&BTwin-bed room plan                                 | Product Detail      |       |
|                 | 2014-03      | -15 03:50:58           | jtrec001            | BBD01               | B&BD Dinner with accommodation Plan                   | Product Detail      |       |
|                 | 2014-03      | -15 03:50:58           | jtrec001            | PKG3NPLN01          | <weekday courtesy=""> 3 nights package plan</weekday> | Product Detail      |       |
|                 | 2014-03      | -15 03:50:58           | jtrec001            | SET01               | 1R Golf & Dinner Twin plan                            | Product Detail      |       |
|                 |              |                        |                     |                     |                                                       |                     |       |
|                 |              |                        |                     |                     |                                                       |                     |       |
|                 |              |                        |                     |                     |                                                       | Ν.                  |       |
|                 |              |                        |                     |                     |                                                       | Click a button and  | you m |
|                 |              |                        |                     |                     |                                                       | view the selected S | SLH   |
|                 |              |                        |                     |                     |                                                       | Product in detail.  |       |
|                 |              |                        |                     |                     |                                                       |                     |       |
|                 |              |                        |                     |                     |                                                       |                     |       |
|                 |              |                        |                     |                     |                                                       |                     |       |

### **PRODUCT DETAIL**

#### You may view detail of your selected product.

| Product De                                                                                                    | mmodations Reserving                                                                                             | g Persons Reservation Details Download                                                       | IPANT 11                                                                                                    |
|----------------------------------------------------------------------------------------------------|----------------------------------------------------------------------------------------------------|----------------------------------------------------------------------------------------------|----------------------------------------------------------------------------------------------------|
| Product D                                                                                                    |                                                                                                    |                                                                                              | IDADL 1                                                                                                    |
| Product D                                                                                                    | at all                                                                                                    |                                                                                              | arian Leo                                                                                                    |
|                                                                                                    | etan                                                                                                    |                                                                                              |                                                                                                    |
|                                                                                                    | Information Code *                                                                                               | jtrec001                                                                                     |                                                                                                    |
|                                                                                                    | Product Code *                                                                                                   | 88011                                                                                        | Refer Availability : You may jump to<br>Availability of the product.                                                                             |
| LodgingHouseOrg                                                                                                    | anization LodgingHouseT                                                                                          | TraveProduct ApplicableCustomerClass Specifi<br>dgingHouseTraveProductComponent Applicable   | edReservationRestriction SpecifiedIntermadiarySale DefinedTraveiProductFeature<br>BasicPrice LodgingHouseContact                                 |
| LodgingHouseOrgi<br>Applicable travelity<br>LodgingHouseOrgi                                                                 | y Back<br>anization LodgingHouseT<br>reductPlence InclusedLod<br>anization                                       | TraveProduct ApplicableCustomerClass Specifi<br>dgngHouseTraveProductComponent Applicable    | edReservationRestriction SpecifiedIntermediarySale DefinedTrave/ProductFeature<br>HBasicPrice LodgingHouseContact                                |
| LodgingHouseOrg<br>ApproacteTravelPr<br>LodgingHouseOrg                                                                      | anization LodgingHouseT<br>reductPendo InclusedLod<br>anization<br>trec001                                       | TraveProduct ApplicableCustomerClass Specifi<br>dgngHouseTraveProductComponent Applicable    | edReservationRestriction SpecifiedIntermediarySale DefinedTraveiProductFeature<br>iBasicPrice LodgingHouseContact                                |
| LodgingHouseOrg<br>Applicable Hover<br>LodgingHouseOrg<br>ID<br>ChainName                                                    | anization LodgingHouseT<br>reductPenso InclusedLoc<br>anization<br>trec001                                       | TraveProduct ApplicableCustomerClass Specifi<br>dgngHouseTraveProductComponent Applicable    | edReservationRestriction SpecifiedIntermediarySale DefinedTraveProductFeature<br>HBasicPrice LodgingHouseContact                                 |
| LodgingHouseCrg<br>ApplicableTrevent<br>LodgingHouseCrg<br>ID<br>ChainName<br>Brankame                                       | anization LodgingHouseT<br>reductPence InclusedLoc<br>anization<br>trec001                                       | TravelProduct ApplicableCustomerClass Specifi<br>dgingHouseTravelProductComponent Applicable | edReservationRestriction SpecifiedIntermediarySale DefinedTraveProductFeature<br>HBasicPrice LodgingHouseContact                                 |
| LodgingHouseOrg<br>Applicable Interation<br>LodgingHouseOrg<br>ID<br>ChaimName<br>BrandName<br>Name                          | anization LodgingHoupeT<br>reductPeriod InclusedLoc<br>anization<br>trec001                                      | TravelProduct ApplicableCustomerClass Specifi<br>dgingHouseTravelProductComponent Applicable | edReservationRestriction SpecifiedIntermediarySale DefinedTraveiProductFeature<br>HBasicPrice LodgingHouseContact                                |
| LodgingHouseOrg<br>Approacte Introder<br>ID<br>ChainName<br>BrandName<br>Name<br>BusinesTypeCod                              | anization LodgingHoupeT<br>roductPence incluseoLoc<br>anization<br>trec001<br>uTREC TEST<br>is 1<br>architeliame | TraveProduct ApplicableCustomerClass Specifi<br>dgingHouseTraveProductComponent Applicable   | edReservationRestriction SpecifiedIntermediarySale DefinedTraveProductPeature<br>HBasicPrice LodgingHouseContact                                 |
| LodgingHouseOrg<br>Approacte Introduce<br>ID<br>ChainName<br>BrandName<br>Name<br>BusinessTypeCod<br>AlisnceName             | anization LodgingHoupeT<br>reductPendo IncludedLoc<br>anization<br>trec001<br>uTREC TEST<br>is 1<br>ershipName   | TravelProduct ApplicableCustomerClass Specifi<br>dgingHouseTravelProductComponent Applicable | Added in the prior sector and proceeding to the prior sector and proceeding to the prior sector and proceeding to the specified fragment of date |
| LodgingHouseOrg<br>Approactie Prevent<br>ID<br>ChainName<br>BrandName<br>Name<br>BusinessTypeCod<br>AlianceName<br>OwnerName | anization LodgingHoupeT<br>reductPendo IncludedLoc<br>anization<br>trec001<br>JTREC TEST<br>te 1<br>ershipName   | TraveIProduct ApplicableCustomerClass Specifi<br>dgingHouseTraveIProductComponent Applicable | Added 1 Food findly rectain to the prior sold                                                                                                    |

### **REFER AVAILABILITY**

You may view Availability of a product.

| SLAS: Accommodations ×                               |                                                                                       |                                                                                                    |  |  |  |  |  |  |
|------------------------------------------------------|---------------------------------------------------------------------------------------|----------------------------------------------------------------------------------------------------|--|--|--|--|--|--|
| ← → C fi 🕼 https://slhs.slh-pilotproject.jp/accommod | ations/availability/jtrec001/88011                                                    | ☆ 🙇 M 🚘 🔳                                                                                                    |  |  |  |  |  |  |
| SLHS Accommodations Reserving                        | Persons Reservation Details Download                                                  |                                                                                                    |  |  |  |  |  |  |
|                                                      |                                                                                       | JPN01 [Logout]                                                                                                    |  |  |  |  |  |  |
| Refer Availability                                   |                                                                                       |                                                                                                    |  |  |  |  |  |  |
| Information Code                                     | jtrec001                                                                              | Specify your Start and End dates. Number of Days will automatically be shown. You may                                        |  |  |  |  |  |  |
| Product Code                                         | BB011                                                                                 | either specify your Start date and number of                                                                                 |  |  |  |  |  |  |
| Start Date                                           | 2014 +) (03 +) (16 +)                                                                 | days.                                                                                                    |  |  |  |  |  |  |
| End Date                                             | 2014 = (03 = ) (16 = =                                                                |                                                                                                    |  |  |  |  |  |  |
| Days                                                 | Input stay days instead of end data                                                   | Specify number of rooms you need.                                                                                            |  |  |  |  |  |  |
| Rooms *                                              | Input number of rooms                                                                 |                                                                                                    |  |  |  |  |  |  |
| Adult (18-100)                                       | Input number of persons to stay                                                       |                                                                                                    |  |  |  |  |  |  |
| Total Persons *                                      | 0                                                                                     | You may input number of persons in your group                                                                                |  |  |  |  |  |  |
| Refer Cancel                                         |                                                                                       | based on the Customer Class specified in<br>ApplicableCustomerClass. Total number of<br>Persons will automatically be shown. |  |  |  |  |  |  |
|                                                      |                                                                                       |                                                                                                    |  |  |  |  |  |  |
| After you<br><b>Refer</b> bu<br>Availabili           | r input of data, you may click<br>tton. Then you may view your<br>ty of your request. |                                                                                                    |  |  |  |  |  |  |

### **RESPONSE OF 'REFER AVAILABILITY'**

Response message on your Availability request

| SUS: Accommodations ×                                        |                                                                                                    |                   |
|--------------------------------------------------------------|----------------------------------------------------------------------------------------------------|-------------------|
| ← → C ff                                                     | /jtrec001/B8011 😭 🧕 🗹 🚘                                                                                                    | =                 |
| SLHS Accommodations Reserving Persons Reserving              | vation Details Download                                                                                                    |                   |
| Your request is available                                    | The response message will be either of                                                                                                    | of the following. |
| Pofor Ausilability                                           | In case of available response:                                                                                                    |                   |
| Information Code [trec03]                                    | Your request is available                                                                                                    |                   |
| Product Code BB011                                           |                                                                                                    |                   |
| Start Date                                                   | In case of non-available response:                                                                                                    |                   |
| End Date (2014 a){(03                                        | 1)(17-1)                                                                                                    |                   |
| Days 2                                                       | Your request is not available                                                                                                    |                   |
| Rooms * 1                                                    | rourroquoocio not availabio                                                                                                    |                   |
| Adult (18-100) 1                                             |                                                                                                    |                   |
| Total Persons * 1                                            |                                                                                                    |                   |
| Refer Reservation Cancel                                     |                                                                                                    |                   |
| https://slits.sih-pilotproject.jp/accommodations/reservation | Refer : You may again request Availability of your product by changing your conditions.<br>Reservation :You may request your Reservation under your specified conditions. |                   |

### **RESERVATION (#1)**

#### Input your reservation information (#1).

| LHS : Accommodations ×                         |                                    |                               |
|------------------------------------------------|------------------------------------|-------------------------------|
| C n Kttps://sihs.sih-pilotproject.jp/accommoda | ions/reservation                   | 2 🙇 🗠 🛀 =                     |
| SLHS Accommodations Reserving F                | rsons Reservation Details Download |                               |
|                                                |                                    | JPN01 [Logout]                |
| Reservation                                    |                                    |                               |
|                                                | (                                  |                               |
| Information Code                               | Jrec001                            |                               |
| Product Code                                   | BB011                              |                               |
| Start Date                                     | 20140316                           |                               |
| End Date                                       | 20140317                           |                               |
| Brownet                                        |                                    |                               |
| Hooms                                          |                                    | Specify your reserving person |
| Persons *                                      | 1                                  |                               |
| Reserving Person Detail *                      | Japan Guest 1                      | *                             |
| Currency *                                     | Japanese yen                       |                               |
| Bemark                                         |                                    | You may select your current   |
|                                                |                                    | Presently Japanese Yen is     |
|                                                |                                    | only applicable.              |
|                                                |                                    |                               |
| Guest 1 Information                            |                                    |                               |
| Delegate *                                     | <u>ه</u>                           |                               |
| Guest Person 1 Customer Class                  | Please select                      | +                             |

### **RESERVATION (#2)**

Input further your reservation information (#2).

| SLIG : Accommodations ×                               |                                     |                                  |    |
|-------------------------------------------------------|-------------------------------------|----------------------------------|----|
| ← → C ff ③ https://slhs.slh-pilotproject.jp/accommoda | tions/reservation                   | ☆ 🧕 🗹 🚘 🔳                        |    |
| SLHS Accommodations Reserving P                       | ersons Reservation Details Download |                                  |    |
| Guest Person 1 Passport Number                        |                                     |                                  |    |
| Guest Person 1 Title *                                | Male                                | •                                |    |
| Guest Person 1 Rooming                                |                                     |                                  |    |
| Guest Person 1 Mail                                   |                                     |                                  |    |
| Guest Person 1 Tel                                    |                                     |                                  |    |
| Guest Person 1 Country *                              | Japan                               | Input your guest/guest           | ts |
| Guest Person 1 Language *                             | Japanese                            | information.                     |    |
| Guest Person 1 Room Component                         | GRM001:Singl Room(Non-smoking)      |                                  |    |
| Guest Person 1 Meal Component                         | M001:Japanese breakfast             |                                  |    |
| Guest Person 1 Arrival Detail<br>Description          |                                     |                                  |    |
|                                                       |                                     |                                  |    |
|                                                       |                                     |                                  |    |
| Guest Person 1 Information                            |                                     |                                  |    |
|                                                       |                                     |                                  |    |
| Reservation Cancel                                    | Reservation : Your input info       | ormation is sent to SLHS server. |    |
|                                                       |                                     |                                  |    |

### **RESERVATION RESPONSE**

#### You may have your reservation responded.

| SLHS : Accommod | itions ×     |                        |                     |                     |          |                |
|-----------------|--------------|------------------------|---------------------|---------------------|----------|----------------|
| ← → C fi        | k https://sl | hs.slh-pilotproject.jp | /accommodations/res | ervation            |          | ☆ 🖲 M 🚘 🗉      |
|                 | SLHS         | Accommodations         | Reserving Persons   | Reservation Details | Download |                |
|                 |              |                        |                     |                     |          | JPN01 [Logout] |
|                 | Your re      | servation is completed | 1.                  |                     |          | ×              |
|                 | 予約完了         |                        |                     |                     |          |                |
|                 |              |                        |                     |                     |          |                |
|                 |              |                        |                     |                     |          |                |
|                 |              |                        |                     |                     |          |                |
|                 |              |                        |                     |                     |          |                |
|                 |              |                        |                     |                     |          |                |
|                 |              |                        |                     |                     |          |                |
|                 |              |                        |                     |                     |          |                |
|                 |              |                        |                     |                     |          |                |
|                 |              |                        |                     |                     |          |                |
|                 |              |                        |                     |                     |          |                |
|                 |              |                        |                     |                     |          |                |
|                 |              |                        |                     |                     |          |                |
|                 |              |                        |                     |                     |          |                |
|                 |              |                        |                     |                     |          |                |

### **RESERVING PERSONS**

You may register, edit or delete your reserving persons.

| SLHS : Reserving | PersonDet ×                    |               |             |                     |                 |                 |                     |                      |                 |
|------------------|--------------------------------|---------------|-------------|---------------------|-----------------|-----------------|---------------------|----------------------|-----------------|
| ← ⇒ C fi         | kttps://slhs.slh-pilotproject. | jp/reserving_ | person_deta | ils                 |                 |                 |                     |                      | ය 🖲 🖻 🚘 ≡       |
|                  | SLHS Accommodations            | Reserving     | Persons     | Reservation Details | Download        |                 |                     |                      |                 |
|                  |                                |               |             |                     |                 |                 |                     |                      | JPN01 [Logout]  |
|                  | Reserving Per                  | sons          |             |                     |                 |                 |                     |                      |                 |
|                  | Created                        | Country       | Language    | ID                  | Name            | Mail            | Tel                 | Actions              |                 |
|                  | 2014-02-16 14:05:16            | JPN           | jpn         | JPN01               | Japan Guest 1   |                 |                     | Edit Delete          |                 |
|                  | 2014-02-21 14:04:49            | IRN           | eng         | IRN01               | Iran Guest      |                 |                     | Edit Delete          |                 |
|                  | 2014-02-21 14:05:36            | KOR           | eng         | KOR01               | glijun Ko (고길준) | ran712@nate.com | +82-17-406-<br>7680 | Edit Delete          |                 |
|                  | 2014-02-21 14:06:18            | THA           | eng         | THA01               | Thailand Guest  |                 |                     | Edit Delete          |                 |
|                  | 2014-02-28 12:52:26            | JPN           | jpn         | A001                | Asia Taro       |                 |                     | Edit Delete          |                 |
|                  | 2014-03-01 00:12:53            | JPN           | jpn         | A002                | Asia Hanako     |                 |                     | Edit Delete          |                 |
|                  | 2014-03-01 00:13:35            | JPN           | jpn         | A003                | Asia Utako      |                 |                     | Edit Delete          |                 |
|                  | 2014-03-10 18:31:53            | JPN           | jpn         | jp0001              | TAROH           |                 |                     | Edit Delete          |                 |
|                  | New Customer                   |               |             |                     |                 |                 |                     |                      |                 |
|                  | <u> </u>                       |               |             |                     |                 |                 |                     |                      |                 |
|                  |                                |               |             |                     |                 |                 |                     |                      |                 |
|                  |                                |               |             |                     |                 |                 | You m               | nay edit or de       | elete your rese |
| You m            | ay register new r              | eserving      | g perso     | ons.                |                 |                 | Prese               | ns.<br>ntly do not d | elete any of th |

### **'ADD' OR 'EDIT' OF RESERVING PERSON**

You may add or edit any of your reserving persons.

| SLH5 : ReservingPersonDer: ×                      |              |                              |                |  |  |  |  |  |  |
|---------------------------------------------------|--------------|------------------------------|----------------|--|--|--|--|--|--|
| ← → C ㎡ 👔 https://slhs.slh-pilotproject.jp/reserv |              |                              |                |  |  |  |  |  |  |
| SLHS Accommodations Reser                         | ving Persons | Reservation Details Download |                |  |  |  |  |  |  |
|                                                   |              |                              | JPN01 [Logout] |  |  |  |  |  |  |
| Edit Reserving Person                             |              |                              |                |  |  |  |  |  |  |
| Countr                                            | y* Japa      | n                            | *              |  |  |  |  |  |  |
| Languag                                           | Japa         | nese                         | •              |  |  |  |  |  |  |
|                                                   | JPN          | 01                           |                |  |  |  |  |  |  |
| Nam                                               | e* Japa      | in Guest 1                   |                |  |  |  |  |  |  |
| м                                                 | all          |                              |                |  |  |  |  |  |  |
|                                                   | [el          |                              |                |  |  |  |  |  |  |
| Submit Cancel                                     |              |                              |                |  |  |  |  |  |  |
|                                                   |              |                              |                |  |  |  |  |  |  |
| After your input of data, cli                     | ck Sul       | omit .                       |                |  |  |  |  |  |  |
|                                                   |              |                              |                |  |  |  |  |  |  |
|                                                   |              |                              |                |  |  |  |  |  |  |

### **RESERVATION MADE LIST**

All of your reservations made will be shown in the reservation list.

| Reservation Details         Valid       Registered Date       Reservation<br>Number       Confirmation<br>Number       Sales Channel<br>ID       Reserving<br>person       Status       Country       Actions         2014-03-15 14:03:05       1       1       0001       Jepen Guest 1       Reserved       JPN       Vew         2014-03-15 14:19:20       3       3       JPN01       Jepen Guest 1       Reserved       JPN       Vew         2014-03-15 14:29:05       4       4       JPN01       Asia Hanako       Reserved       JPN       Vew         2014-03-15 14:29:05       7       7       JPN01       Asia Taro       Reserved       JPN       Vew         2014-03-15 14:49:25       7       7       JPN01       Japen Guest 1       Reserved       JPN       Vew         2014-03-16 15:11:59       8       8       JPN01       Japen Guest 1       Reserved       JPN       Vew         2014-03-16 15:11:59       8       8       JPN01       Japen Guest 1       Reserved       JPN       Vew         You may change listing order.       Vew       Vew       Vew       Vew       Vew       Vew                                                                                                    |     | 3 Accommand in                         | and ing reacting | ribben keluuri szevene | Loning        |               |          |         |         | JPN01 [Logout] |
|----------------------------------------------------------------------------------------------------|-----|----------------------------------------|------------------|------------------------|---------------|---------------|----------|---------|---------|----------------|
| 2014-03-15       14:03:05       1       1       0001       Japan Guest 1       Reserved       JPN         2014-03-15       14:19:20       3       3       JPN01       Japan Guest 1       Reserved       JPN       View         2014-03-15       14:28:05       4       4       JPN01       Asia Hanako       Reserved       JPN       View         2014-03-15       14:45:25       7       7       JPN01       Asia Taro       Reserved       JPN       View         2014-03-16       15:11:59       8       8       JPN01       Japan Guest 1       Reserved       JPN       View         2014-03-16       15:11:59       8       8       JPN01       Japan Guest 1       Reserved       JPN       View         2014-03-16       15:11:59       8       8       JPN01       Japan Guest 1       Reserved       JPN       View         View       View       View       View       View       View       View       View       View       View       View       View       View       View       View       View       View       View       View       View       View       View       View       View       View       View       View                                                                                                    | Re  | servation Deta                         | Reservation      | Confirmation           | Sales Channel | Reserving     | Status   | Country | Actions |                |
| 2014-03-15 14:19:20       3       3       JPN01       Japan Guest 1       Reserved       JPN       Ivinv         2014-03-15 14:28:05       4       4       JPN01       Asia Hanako       Reserved       JPN       Ivinv         2014-03-15 14:28:05       4       4       JPN01       Asia Hanako       Reserved       JPN       Ivinv         2014-03-15 14:48:25       7       7       JPN01       Asia Taro       Reserved       JPN       Ivinv         2014-03-16 15:11:59       8       8       JPN01       Japan Guest 1       Reserved       JPN       Ivinv         You may change listing order.       Volume       Volume       Volume       Volume       Volume                                                                                                    | -   | 2014-03-15 14:03:05                    | 1                | 1                      | 0001          | Japan Guest 1 | Reserved | JPN     | View    |                |
| Image: With the second decision of the second decision of th | 1   | 2014-03-15 14:19:20                    | 3                | 3                      | JPN01         | Japan Guest 1 | Reserved | JPN     | View    |                |
| Image: 2014-03-15 14:48:25       7       7       JPND1       Asia Taro       Reserved       JPN         Image: 2014-03-16 15:11:59       8       8       JPN01       Japan Guest 1       Reserved       JPN       Image: 2014-03-16 15:11:59       Image: 2014-03-16 15:11:59       Image: 2014-03-16 15:11:                                                                                                    | 1   | 2014-03-15 14:28:05                    | 4                | 4                      | JPN01         | Asia Hanako   | Reserved | JPN     | View    |                |
| 2014-03-16 15:11:59     8     8     JPN01     Japan Guest 1     Reserved     JPN       You may change listing order.                                                                                                    | 1   | 2014-03-15 14:45:25                    | 7                | 7                      | JPND1         | Asia Taro     | Reserved | JPN     | View    |                |
| You may change listing order.                                                                                                    | st. | 2014-03-16 15:11:59                    | 8                | 8                      | JPN01         | Japan Guest 1 | Reserved | JPN     | View    |                |
|                                                                                                    | *   | 2014-03-16 15:11:59<br>nay change list | a<br>ting order. | •                      | JPN01         | Japan Guest 1 | Reserved | JPN     | View    |                |

### **DETAIL OF RESERVATION MADE**

You may view detail of your specified reservation made.

| SLHS : ReservationDetails ×                                                  |                                                                                                    |                                              |         |                                                                                                    |                                                                                             |                |
|------------------------------------------------------------------------------|----------------------------------------------------------------------------------------------------|----------------------------------------------|---------|----------------------------------------------------------------------------------------------------|---------------------------------------------------------------------------------------------|----------------|
| ← → C ff 🚺 https://slhs.slh-pilotp                                           | project.jp/reservation_details/                                                                                                    | view/5                                       |         |                                                                                                    |                                                                                             | 슻 🙇 🖬 🚘 =      |
| SLHS Accommo                                                                 | dations Reserving Persons                                                                                                    | Reservation Details                          | Downloa | ıd                                                                                                    |                                                                                             |                |
|                                                                              |                                                                                                    |                                              |         |                                                                                                    |                                                                                             | JPN01 [Logout] |
| Reservatio                                                                   | on Detail                                                                                                    |                                              |         |                                                                                                    |                                                                                             |                |
| Re                                                                           | eservation Summar                                                                                                    | у                                            |         |                                                                                                    |                                                                                             |                |
| C<br>C<br>C<br>S<br>S<br>S<br>I<br>I<br>P                                    | reated 2014 anceled 8 leservation Number 8 confirmation Number 8 lales Channel JPN tatus Res iformation Code Jrec Data                                                                             | 1-03-18 15:11:59<br>01<br>erved<br>001<br>11 |         | Country<br>Currency<br>Price<br>Discount<br>Total<br>Information                                                                                                    | JPN<br>JPY<br>5000<br>0<br>5000                                                             |                |
| Gu                                                                           | uest Person Details                                                                                                    |                                              |         |                                                                                                    |                                                                                             | 1              |
| S<br>R<br>C<br>U<br>U<br>D<br>C<br>G<br>G<br>R<br>T<br>T<br>R<br>R<br>T<br>T | tatus HK<br>leserve 2014<br>leriod 2014<br>Jourity JPN<br>anguage jon<br>lelegate Yes<br>Austomer Class ADM<br>luset Name Tarc<br>lassport No<br>litle Mr<br>looming<br>fail<br>el<br>Aurrency JPY | 4-03-16<br>1-03-16 - 2014-03-17 (20)         | lays)   | Basic Charge<br>Extra Charge<br>Discount Charge<br>Service Charge<br>Travel Product Tax<br>Charge<br>Commission Charge<br>Tax Commission Charge<br>Total<br>Total<br>Arrival Detail Description<br>Information<br>Room/Component<br>MealComponent<br>OtherComponent | 0<br>0<br>0<br>0<br>0<br>0<br>0<br>0<br>0<br>0<br>0<br>0<br>0<br>0<br>0<br>0<br>0<br>0<br>0 |                |
| Back                                                                         |                                                                                                    | You ma                                       | av reti | urn to the                                                                                                    |                                                                                             |                |
| L                                                                            |                                                                                                    | reserva                                      | ation r | nade list.                                                                                                    |                                                                                             |                |

### DOWNLOAD

#### You may download XML data.

| SLHS : Downloads | ×                          |                            |                                                                  |             |  |  |  |
|------------------|----------------------------|----------------------------|------------------------------------------------------------------|-------------|--|--|--|
| ← → C fi         | https://slhs.slh-pilotproj | ect.jp/downloads           |                                                                  | ☆ 🙇 M 🚘 🗉   |  |  |  |
|                  | SLHS Accommodatio          | ons Reserving Persons Rese | arvation Details Download                                        |             |  |  |  |
|                  |                            |                            |                                                                  |             |  |  |  |
|                  |                            | JPN01 [Logout]             |                                                                  |             |  |  |  |
|                  | Download Information       |                            |                                                                  |             |  |  |  |
|                  |                            | 1                          |                                                                  |             |  |  |  |
|                  |                            |                            |                                                                  |             |  |  |  |
|                  |                            | Information Code           | Al data will be downloaded if you don't specily Information Code |             |  |  |  |
|                  | Download                   |                            |                                                                  |             |  |  |  |
|                  |                            |                            |                                                                  |             |  |  |  |
| 1                | Download Produ             | uct                        |                                                                  |             |  |  |  |
|                  |                            |                            |                                                                  |             |  |  |  |
|                  |                            | Country *                  | Please select \$                                                 |             |  |  |  |
|                  |                            | Information Code *         | notEmpty                                                         |             |  |  |  |
|                  |                            | Product Code               | All data will be downloaded if you don't specify Product Code    | ]           |  |  |  |
|                  | Download                   | Note:                      |                                                                  |             |  |  |  |
|                  |                            | You may down               | load XML Data registered in SLHP server                          |             |  |  |  |
|                  |                            | When you dow               | nload JTREC TEST HOTEL you may input the follo                   | wing codes  |  |  |  |
|                  |                            | country = inn              |                                                                  | wing boubb. |  |  |  |
|                  |                            | information co             | ode – " <b>itrec001</b> "                                        |             |  |  |  |
|                  |                            |                            |                                                                  |             |  |  |  |
|                  |                            |                            |                                                                  |             |  |  |  |
|                  |                            |                            |                                                                  |             |  |  |  |